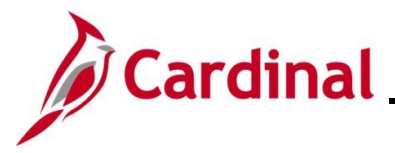

## Using Multiple SpeedCharts on an Invoice Line Overview

A SpeedChart is a shorthand key that auto-populates some ChartFields in one or more accounting distributions. Cardinal allows the use of a single or multiple SpeedCharts on a single Voucher Invoice Line. Using the multiple SpeedChart feature, users can split the cost of a Supplier's goods/services between two or more departments, cost centers, etc. Users can add new Distribution Line(s) or overwrite existing Distribution Line(s) using SpeedCharts.

**Navigation Note:** Please note that there may be a **Notify** button at the bottom of various pages utilized while completing the processes within this Job Aid. This "Notify" functionality is not currently turned on to send emails notifications to specific users within Cardinal.

# **Table of Contents**

| Revision History                                                         | 2 |
|--------------------------------------------------------------------------|---|
| Using the Multiple SpeedCharts Options                                   | 3 |
| Append (Add) a SpeedChart Distribution using Multiple SpeedCharts        | 4 |
| Overwrite (Replace) a SpeedChart Distribution using Multiple SpeedCharts | 9 |

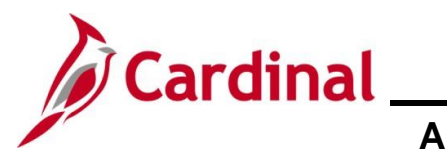

## **Revision History**

| Revision Date | Summary of Changes                                                                                                    |
|---------------|----------------------------------------------------------------------------------------------------|
| 3/1/2025      | Updated the screenshots of the Search pages ( <u>Section 2</u> , after Step 1; <u>Section</u><br><u>3</u> , after Step 1). Added reference information to the Overview of the Cardinal<br>FIN Search Pages Job Aid. |

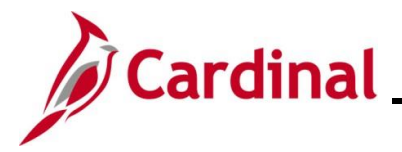

# Using the Multiple SpeedCharts Options

When using the **Multiple SpeedCharts** page, there are some key fields which are:

- Invoice Line Amount: This field displays the total amount of the Invoice
- **Remaining Amount**: This field is calculated by summing the Merchandise Amounts on the existing Distribution Lines and subtracting that amount from the Invoice Line Amount. This calculation is performed for each Line added to this page and displays the remaining balance for the Invoice Line
- SpeedChart Key: This field is used to enter each specific SpeedChart for cost distribution
- **Amount to Distribute**: This field is used to list the specific amount to be charged to each SpeedChart Key that is entered

These fields impact the entry of the **SpeedCharts Process Options** which are "Append" and "Overwrite".

- When "Append" is selected, the Amount to Distribute for each Line added cannot exceed the Remaining Amount. If there is not enough Remaining Amount (e.g., Remaining Amount equals 0.00), the user must adjust the amounts of the Distribution Lines on the **Invoice Information** page prior to adding new Lines via the **Multiple SpeedCharts** page
- When "Overwrite" is selected, the sum of the Amount to Distribute for all Lines on the **Multiple SpeedCharts** page cannot exceed the Invoice Line Amount. Users can overwrite existing Distribution Lines with new Lines that total or are equal to, but not greater than, the Invoice Line total

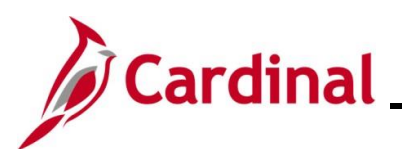

# Cardinal Accounts Payable Job Aid AP312\_Using Multiple SpeedCharts on an Invoice Line

# Append (Add) a SpeedChart Distribution using Multiple SpeedCharts

| Step | Action                                                               |
|------|----------------------------------------------------------------------|
| 1.   | Navigate to the <b>Voucher</b> page using the following path:        |
|      | Main Menu > Accounts Payable > Vouchers > Add/Update > Regular Entry |

The Voucher page displays with the Add a New Value tab displayed by default.

| Favorites -         | Main Menu 🗸                                                                                                    | > Accounts Payable -                                  | > Vouchers -                                   | > Add/Update -                        | > Regular Entry        | 1                         |                              |                        |      |
|---------------------|----------------------------------------------------------------------------------------------------|-------------------------------------------------------|------------------------------------------------|---------------------------------------|------------------------|---------------------------|------------------------------|------------------------|------|
| Voucher<br>Add a Ne | w Value                                                                                                    |                                                       |                                                |                                       |                        |                           | Q Find an Ex                 | isting Value           |      |
| Addre<br>Estimate   | *Business Unit<br>*Voucher ID<br>*Voucher Style<br>Supplier Name<br>Short Supplier ID<br>Supplier Location<br>ss Sequence Number<br>Invoice Number<br>Invoice Number<br>Gross Invoice Amount<br>Freight Amount<br>Misc Charge Amount<br>d No. of Invoice Lines<br>add | 15100 Q<br>NEXT<br>Regular Voucher                    |                                                |                                       |                        |                           |                              |                        |      |
| i F<br>"(           | or more info<br>Overview of<br>Vebsite in <b>J</b>                                                                                                    | ormation perta<br>the Cardinal<br><b>ob Aids</b> unde | aining to th<br>FIN Searc<br>er <b>Learnin</b> | ne Cardina<br>h Pages".<br><b>g</b> . | ll FIN Sea<br>This Job | rch pages,<br>Aid is loca | refer to the<br>ted on the ( | Job Aid ti<br>Cardinal | tlec |
| 2. C                | complete the                                                                                                    | e <b>Voucher</b> pa                                   | ge based                                       | on the Inv                            | oice.                  |                           |                              |                        |      |
| 3. C                | Click the Add                                                                                                    | <b>d</b> button.                                      |                                                |                                       |                        |                           |                              |                        |      |

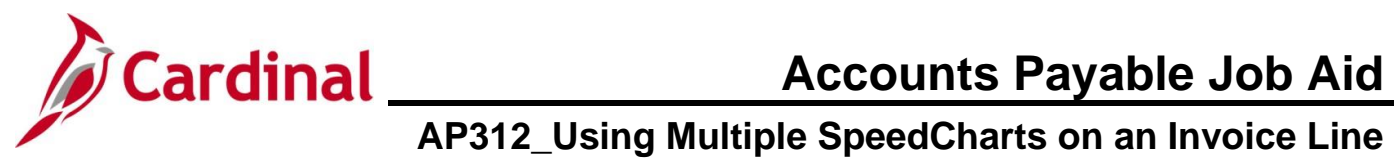

| Step                                      | Action                                                                                                    |
|-------------------------------------------|----------------------------------------------------------------------------------------------------|
| The Invoi                                 | ce Information page displays.                                                                                                    |
| Favorites -                               | Main Menu                                                                                                    |
| Invoice Info                              | mation Payments Voucher Attributes                                                                                                    |
| Invoice<br>Goo                            | Business Unit 15100       Invoice No 123456       Invoice Total       Non Merchandise Summary         Voucher ID       NEXT       Accounting Date 10/11/2024       Image: Comments of the comments of the comme                                                                                               |
| Res<br>Custon<br>ROW /                    | Supplier ID 0000044036 Q Control Group Q<br>ShortName IAP WORLDW-002 Q<br>Location MAIN Q<br>*Address 2 Q Incomplete Voucher<br>sponsible Org 10000 Q<br>her Account #                                                                                                    |
| Sa<br>Copy                                | Action Run Calculate Print From Source Document                                                                                                    |
| "Distribu<br>Qu<br>Unit<br>Line An<br>Mul | Line 1 Copy Down SpeedChart Calculate<br>te by Amount  SpeedChart Calculate Calculate Calculate Calculate te speedCharts                                                                                                    |
| ▼ Distrib                                 | ution Lines Personalize   Find   View All   🔊   🏢 First 🚯 1 of 1 🚯 Last                                                                                                    |
| GL Chart                                  | Exchange Rate         Statistics         Assets         TETH           Copy         Line         Marchandise Amt         Quantity         *GI Unit         Account         Eucl         Program         Department         Cost Center         Task         Fil                                                                                                    |
| +                                         | Image: Source and the second second secon |
| Save                                      | Save For Later                                                                                                    |
| 4.                                        | Enter the appropriate information in the <b>Header</b> section of this page based on the Invoice.                                                                                                    |
|                                           | Invoice Information Eayments Voucher Attributes                                                                                                    |
|                                           | Business Unit     15100     Invoice No     12345677     Invoice Total     Non Merchandise Summary       Voucher ID     NEXT     Accounting Date     10/10/2024     Image: Second Control Control Contrel Control Control Contrel Control Control Control Contr                                                                                                    |
|                                           | COMPUTER EXCHANGE, INC.<br>Supplier ID 0000055032 C Control Group Q<br>ShortName COMPUTER.002 Q<br>Location MAIN Q<br>*Address 2 Q Incomplete Voucher<br>Responsible Org 10000 Q<br>Customer Account #<br>ROW Acquisition ID                                                                                                    |

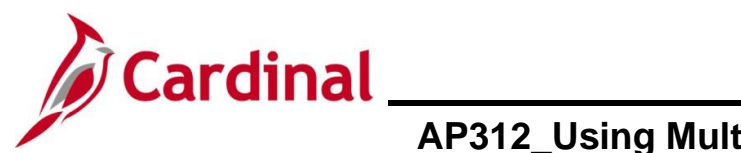

| Step      | Action                                                                                                    |  |  |  |  |  |  |  |  |  |
|-----------|----------------------------------------------------------------------------------------------------|--|--|--|--|--|--|--|--|--|
| 5.        | Enter the amount being charged to the specific distribution in the Merchandise Amt field.  Merchandise Amt                                                                                                    |  |  |  |  |  |  |  |  |  |
| 6.        | Enter the charge distribution information in the <b>Distribution</b> section as appropriate.                                                                                                    |  |  |  |  |  |  |  |  |  |
|           | Account       Fund       Program       Department       Cost Center       Task       F         Image: Image: |  |  |  |  |  |  |  |  |  |
| 7.        | Click the Multi-SpeedCharts link.                                                                                                    |  |  |  |  |  |  |  |  |  |
| The Multi | ole SpeedCharts page displays in a pop-up window.                                                                                                    |  |  |  |  |  |  |  |  |  |
|           | Multiple SpeedCharts Help Multiple SpeedCharts Business Unit: 15100 Voucher ID: NEXT Line Number: 1 Ir Distribute By: Amount Invoice Line Amount: 5,620.50 Remaining Amount: 3,620.50 SpeedCharts Process Option                                                                                                    |  |  |  |  |  |  |  |  |  |
|           | SpeedChart Selections     Personalize   Find   View All   [2]   []     First (3) 1 of 1 (2) Last                                                                                                    |  |  |  |  |  |  |  |  |  |

\*SpeedChart Key

Cancel Refresh

1

OK

Amount to Distribute

Q

+ -

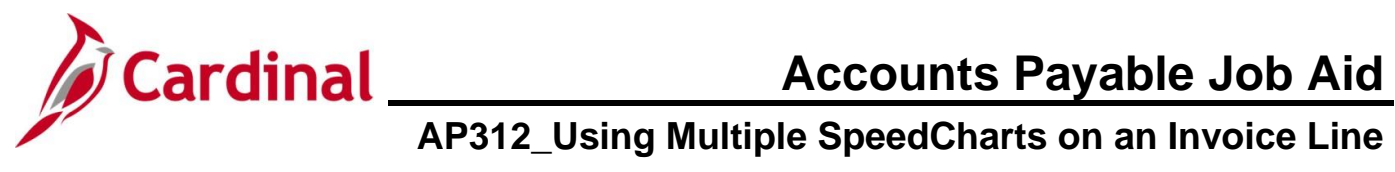

| Step                                                                                                    | Action                                                                                                    |  |  |  |  |  |  |  |  |  |  |  |
|----------------------------------------------------------------------------------------------------|----------------------------------------------------------------------------------------------------|--|--|--|--|--|--|--|--|--|--|--|
| i                                                                                                    | In the <b>SpeedCharts Process Option</b> section, the "Append" radio button option defaults as selected. Do not change this.                                                                                                    |  |  |  |  |  |  |  |  |  |  |  |
| 8.                                                                                                    | Enter or select the applicable SpeedChart in the <b>SpeedChart Key</b> field.          *SpeedChart Key         1                                                                                                    |  |  |  |  |  |  |  |  |  |  |  |
| 9.                                                                                                    | Enter the amount to be charged for the SpeedChart in the Amount to Distribute field.                                                                                                    |  |  |  |  |  |  |  |  |  |  |  |
| 10.                                                                                                    | Click the <b>Add Row (+)</b> icon to add an additional row.                                                                                                    |  |  |  |  |  |  |  |  |  |  |  |
| 11.                                                                                                    | Repeats Steps 8 -10 until all SpeedChart and amounts have been entered.                                                                                                    |  |  |  |  |  |  |  |  |  |  |  |
| 12.                                                                                                    | Click the <b>OK</b> button to return to the <b>Invoice Information</b> page.                                                                                                    |  |  |  |  |  |  |  |  |  |  |  |
| The <b>Invoi</b>                                                                                        | ce Information page redisplays.                                                                                                    |  |  |  |  |  |  |  |  |  |  |  |
| Invoice Lines (<br>Line<br>"Distribute E<br>Itel<br>Quanti<br>UO<br>Unit Pric<br>Line Amour<br>Multi-Sp | Find View All First 1 of 1 Last     1 Copy Down     y Amount   y Ship To   00e Asset   0 Calculate     0   0   0   0   0   0   0   0   0   0   0   0   0   0   0   0   0   0   0   0   0   0   0   0   0   0   0   0   0   0   0   0   0   0   0   0   0   0   0   0   0   0   0   0   0   0   0   0   0   0   0   0   0   0   0   0   0   0   0   0   0   0   0   0   0   0   0   0   0   0   0   0   0   0   0   0   0   0 |  |  |  |  |  |  |  |  |  |  |  |
| Distributio                                                                                             | n Lines Personalize   Find   View All   🖉   🔜 First 🕢 1-2 of 3 🕟 Last                                                                                                    |  |  |  |  |  |  |  |  |  |  |  |
| GL Chart Copy<br>Down                                                                                   | xchange Rate      statistics      Assets                                                                                                    |  |  |  |  |  |  |  |  |  |  |  |
| •                                                                                                    | 1 2,000.00 15100 5012750 Q 01000 Q 699002 Q 95400 Q Q Q Q                                                                                                    |  |  |  |  |  |  |  |  |  |  |  |
|                                                                                                    | 2 1,620.50 15100 Q 06090 Q 711008 Q 95700 Q Q Q Q                                                                                                    |  |  |  |  |  |  |  |  |  |  |  |

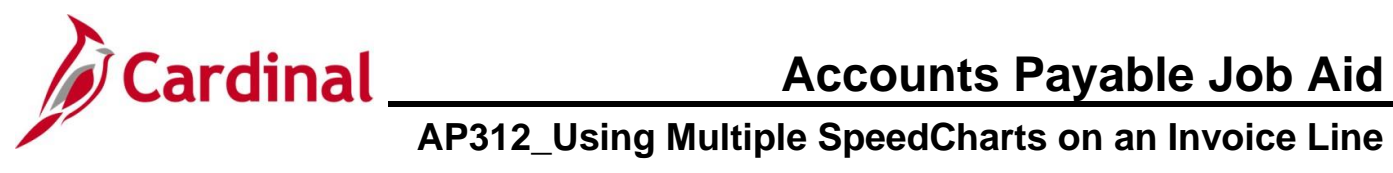

| Step | Action                                                                                                    |  |  |  |  |  |  |  |  |  |
|------|----------------------------------------------------------------------------------------------------|--|--|--|--|--|--|--|--|--|
| 13.  | Click the <b>View All</b> link in the <b>Distribution Lines</b> section to view all of the Distribution Lines. |  |  |  |  |  |  |  |  |  |
| 14.  | Enter any additional fields that are required to complete the distribution for the SpeedChart(s) entered.      |  |  |  |  |  |  |  |  |  |
| 15.  | Complete any other required fields for the Voucher.                                                            |  |  |  |  |  |  |  |  |  |
| 16.  | Click the <b>Save</b> button.                                                                                  |  |  |  |  |  |  |  |  |  |

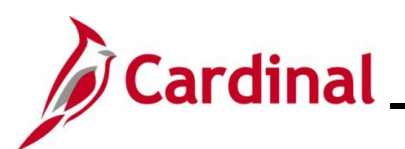

# Cardinal Accounts Payable Job Aid AP312\_Using Multiple SpeedCharts on an Invoice Line

# **Overwrite (Replace) a SpeedChart Distribution using Multiple SpeedCharts**

| Step     | Action                                                                                                    |
|----------|----------------------------------------------------------------------------------------------------|
| 1.       | Navigate to the <b>Voucher</b> page using the following path:<br>Main Menu > Accounts Payable > Vouchers > Add/Update > Regular Entry                                                                                                 |
| The Vouc | ther page displays with the Add a New Value tab displayed by default.                                                                                                    |
|          | Favorites •     Main Menu •     > Accounts Payable •     > Vouchers •     > Add/Update •     > Regular Entry                                                                                                    |
|          | Voucher                                                                                                    |
|          | Add a New Value                                                                                                    |
|          | *Business Unit       15100         *Voucher ID       NEXT         *Voucher Style       Regular Voucher         Supplier Name                                                                                                    |
| i        | For more information pertaining to the Cardinal FIN Search pages, refer to the Job Aid titled "Overview of the Cardinal FIN Search Pages". This Job Aid is located on the Cardinal Website in <b>Job Aids</b> under <b>Learning</b> . |
| 2.       | Complete the Voucher page based on the Invoice.                                                                                                    |
| 3.       | Click the <b>Add</b> button.                                                                                                    |
|          |                                                                                                    |

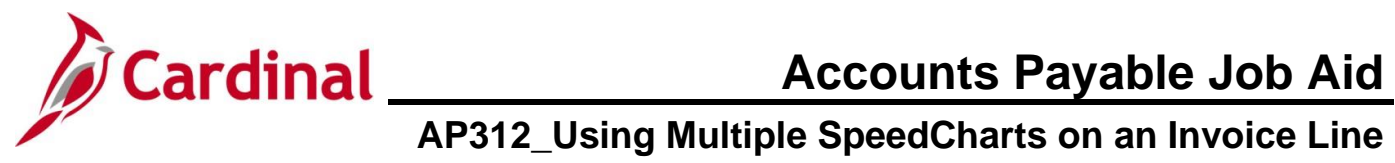

| Step                                                 | Action                                                                                                    |
|------------------------------------------------------|----------------------------------------------------------------------------------------------------|
| The Invoi                                            | ce Information tab displays.                                                                                                    |
| Favorites -                                          | Main Menu  → Accounts Payable  → Vouchers  → Add/Update  → Regular Entry                                                                                                    |
| Invoice Inf<br>Invoic<br>Goo<br>Re<br>Custo<br>ROW   | Business Unit 15100   Voucher ID NEXT   Accounting Date 10/11/2024   "Pay Terms 30 Net 30   Invoice Date 10/09/2024   Invoice Date 10/09/2024   Image: Services Image: Services   Supplier ID ShortName   Main Incomplete Voucher   Main Incomplete Voucher   Invoice Total Non Merchandise Summary   Supplier ID ShortName   Main Incomplete Voucher                                                                                                    |
| S                                                    | Save Save For Later Action Run Calculate Print                                                                                                    |
| Invoice Lir<br>"Distrib<br>Qu<br>Uni<br>Line A<br>Mt | Find View All   Find View All   Find View All   Find Item   Item One Asset   Item Description   UOM Description   UOM Packing Slip   tPrice 5,620.50                                                                                                    |
| CL Chart                                             | Device Ind View All I I III       First I of 1 IIII       Last         Copy Down       Line       Merchandise Amt       Quantity       GGL Unit       Account       Find View All IIII       IIIIIIIIIIIIIIIIIIIIIIIIIIIIIIIIIII                                                                                                    |
| + -                                                  |                                                                                                    |
| 4.                                                   | Exercise Late           Ever rol Late           Exercise Late             Ever rol Late             Ever rol Late             Business Unit 1510             Invoice Nee (Information in the Header section of this page based on the Invoice Nee (1234567             Ever rol Late             Business Unit 1510             Invoice Receip Date             Basis Date Type Promition (Page Type Promition (Page Type Promition (Page Type Promition (Page Type Promition (Page Type Promition (Page Type Promition (Page Type Promption (Page Type Promition (Page Type Prom |

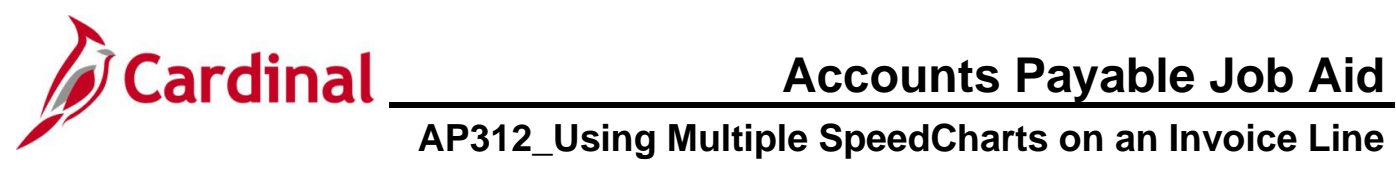

| Step      | Action                                                                                                    |
|-----------|----------------------------------------------------------------------------------------------------|
| 5.        | Click the Multi-SpeedCharts link.                                                                                                    |
|           | Invoice Lines ?         Line 1       Copy Down         *Distribute by Amount       Ship To COVA         Item       Description         Quantity       Description         UOM       Packing Slip         Unit Price       5,620.50         Multi-SpeedCharts                                                                                                    |
| The Multi | ple SpeedCharts page displays in a pop-up window.                                                                                                    |
|           | Multiple SpeedCharts         Business Unit:       15100         Voucher ID:       NEXT         Line Number:       1         Distribute By:       Amount         Invoice Line Amount:       5,620.50         Remaining Amount:       3,620.50         SpeedCharts Process Option <ul> <li>Append</li> <li>Overwrite</li> <li>SpeedChart Selections</li> <li>Personalize</li> <li>Find</li> <li>View All</li> <li>First</li> <li>1 of 1 </li> <li>Last</li> <li>OK</li> <li>Cancel</li> <li>Refresh</li> <li>Amount to Distribute</li> <li>Amount to Distribute</li> <li></li></ul> |
| 6.        | Click the <b>Overwrite</b> radio button option in the <b>SpeedCharts Process Option</b> section.          SpeedCharts Process Option <ul> <li>Append</li> <li>Overwrite</li> </ul>                                                                                                    |
| 7.        | Enter or select the SpeedChart in the SpeedChart Key field.  *SpeedChart Key 1                                                                                                    |

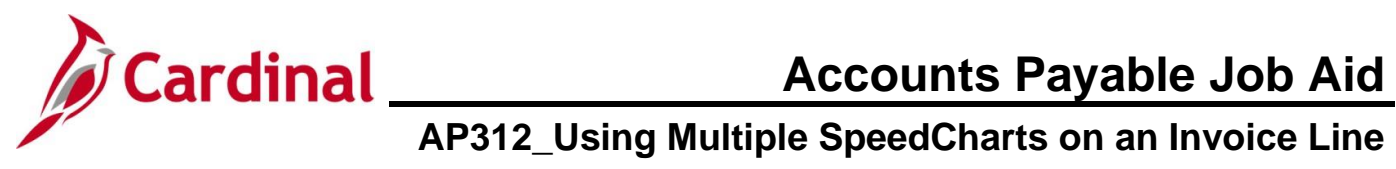

| Step                   | Action                                                                               |                             |          |                       |        |                  |                         |                    |                |      |
|------------------------|--------------------------------------------------------------------------------------|-----------------------------|----------|-----------------------|--------|------------------|-------------------------|--------------------|----------------|------|
| 8.                     | Enter the amount to be charged for the SpeedChart in the Amount to Distribute field. |                             |          |                       |        |                  |                         |                    |                |      |
|                        | Amount to Distribute                                                                 |                             |          |                       |        |                  |                         |                    |                |      |
|                        |                                                                                      |                             |          |                       |        |                  |                         |                    |                |      |
| 9.                     | Click the Add Row (+) icon to add an additional row.                                 |                             |          |                       |        |                  |                         |                    |                |      |
|                        | + -                                                                                  |                             |          |                       |        |                  |                         |                    |                |      |
| 10.                    | Repeats Steps                                                                        | s 7 - 9 unt                 | il all S | peedCharts a          | nd am  | ounts hav        | e been ente             | ered.              |                |      |
| 11.                    | Click the <b>OK</b> b                                                                | utton to re                 | eturn t  | to the <b>Invoice</b> | Infor  | <b>mation</b> pa | ge.                     |                    |                |      |
|                        | OK                                                                                   | Cancel                      | Ref      | resh                  |        |                  |                         |                    |                |      |
| The Invoi              | ce Information                                                                       | page red                    | isplay   | S.                    |        |                  |                         |                    |                |      |
| Invoice Lines          | 2                                                                                    |                             |          |                       |        |                  | F                       | ind View All First | 🕚 1 of 1 🕑     | Last |
| Line                   | 1 Copy Down                                                                          |                             |          | SpeedChart            |        | Q                |                         | 🗆 One              | Asset          | + -  |
| *Distribute b          | y Amount ✓<br>mQ                                                                     | Ship To                     | COVA     | ٩                     |        |                  |                         | C                  | alculate       |      |
| Quantit                | y                                                                                    | Description<br>Packing Slip | •        |                       |        |                  |                         |                    |                |      |
| Unit Pric              | e                                                                                    |                             |          |                       |        |                  |                         |                    |                |      |
| Line Amour<br>Multi-Sp | eedCharts                                                                            |                             |          |                       |        |                  |                         |                    |                |      |
|                        |                                                                                      |                             |          |                       |        |                  |                         |                    |                |      |
| Distributio            | n Lines                                                                              |                             |          |                       |        | Person           | alize   Find   View All | 🛛   🔜 🛛 First 🕢    | 1-2 of 3 🕑 Las | st   |
| GL Chart E             | Line Merchandise Amt                                                                 | Quantity                    | *GL Unit | Account               | Fund   | Program          | Department              | Cost Center        | Task           | FI   |
| + - O                  | 1 2,000.00                                                                           |                             | 15100    | 5012750 Q             | 01000  | Q 699002         | Q 95400                 | 2 0                |                |      |
| <b>+ -</b> O           | 2 1,620.50                                                                           |                             | 15100    | Q                     | 06090  | Q 711008         | Q 95700                 | 2 0                | Q              |      |
|                        |                                                                                      |                             | 4        |                       |        |                  |                         |                    |                | Þ    |
|                        |                                                                                      |                             |          |                       |        |                  |                         |                    |                |      |
| 12.                    | Click the View                                                                       | All link ir                 | the D    | Distribution Lin      | ies se | ction to vie     | w all of the            | Distributior       | 1 Lines.       |      |
|                        |                                                                                      |                             |          |                       |        |                  |                         |                    |                |      |
|                        | View All                                                                             |                             |          |                       |        |                  |                         |                    |                |      |

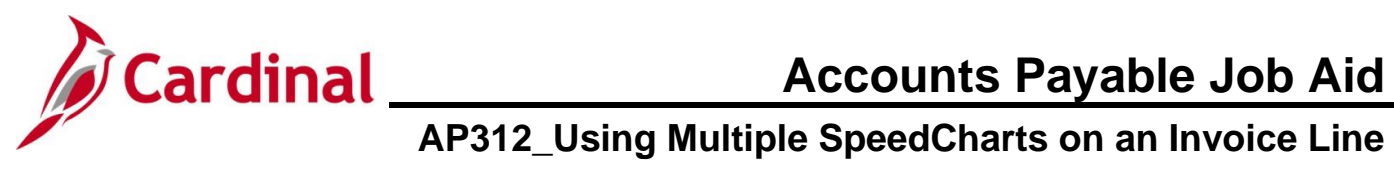

| Step | Action                                                                                                    |
|------|----------------------------------------------------------------------------------------------------|
| 13.  | Enter any additional fields that are required to complete the distribution for the SpeedChart(s) entered.                                          |
|      | Visit Distribution Lines     Personalize   Find   View 1   🗇   📰 First 🕢 1-2 of 2 🕢 Last     GL Chart Exchange Rate Statistics Assets (     First) |
|      | Copy<br>Down Line Merchandise Amt Quantity "GL Unit Account Fund Program Department Cost Center Task Fl                                            |
|      |                                                                                                    |
|      |                                                                                                    |
|      |                                                                                                    |
| 14.  | Complete any other required fields for the Voucher.                                                                                                |
| 15.  | Click the <b>Save</b> button.                                                                                                    |
|      | Save For Later                                                                                                    |